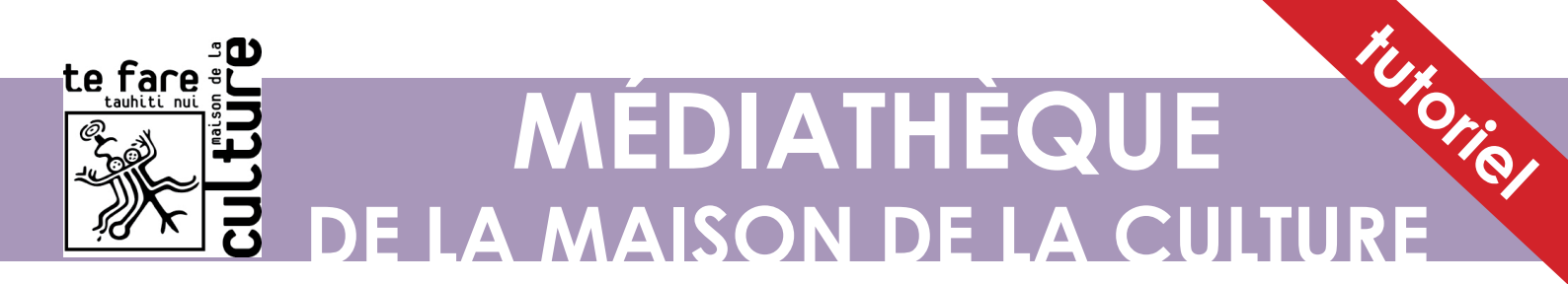

# Gestion des réservations

## Par Internet

1/ Aller sur le site Internet : https://mediatheque-tahiti.bibenligne.fr/

2/ Se connecter à l'aide de vos identifiants : adresse mail (renseignée lors de votre inscription) et mot de passe (fourni également lors de l'inscription).

| te fare<br>MEDIATHEQUE Rechercher dans le catalogue Q Q Recherche avancée          | ≔ Ø II ØMon compte                                        |
|------------------------------------------------------------------------------------|-----------------------------------------------------------|
| ACCUEIL MEDIATHEQUE • BIBLIOTHEQUE NUMERIQUE MEDIATHEQUE HISTORIQUE PF ACTIVITES • |                                                           |
|                                                                                    |                                                           |
| Vous trouverez ici toutes les infos concernant la Médiathèque et ses<br>activités  | Horaires<br>Lundi : 8hoo - 17hoo<br>Mardi : 10hoo - 17hoo |

Si vous avez oublié votre mot de passe : cliquer sur **« Mot de passe oublié »** et suivre les instructions une fois **le mail de réinitialisation reçu**.

|            | Connexion abonné                                 |   |  |
|------------|--------------------------------------------------|---|--|
| Identifiar | it                                               | 0 |  |
| Mot de p   | asse                                             |   |  |
| ۵          |                                                  |   |  |
|            | Valider Annuler                                  |   |  |
|            | Mot de passe oublié ? Of de suis un gestionnaire |   |  |
|            |                                                  |   |  |
|            |                                                  |   |  |

Si vous avez **une adresse mail pour plusieurs abonnements** : vous serez amené · e · s à choisir à **quel compte vous souhaitez** vous connecter. Il vous suffira de **le sélectionner**.

3/ Parcourir le catalogue et réserver les ouvrages selon leur disponibilité en passant la souris sur le bouton disponibilité.

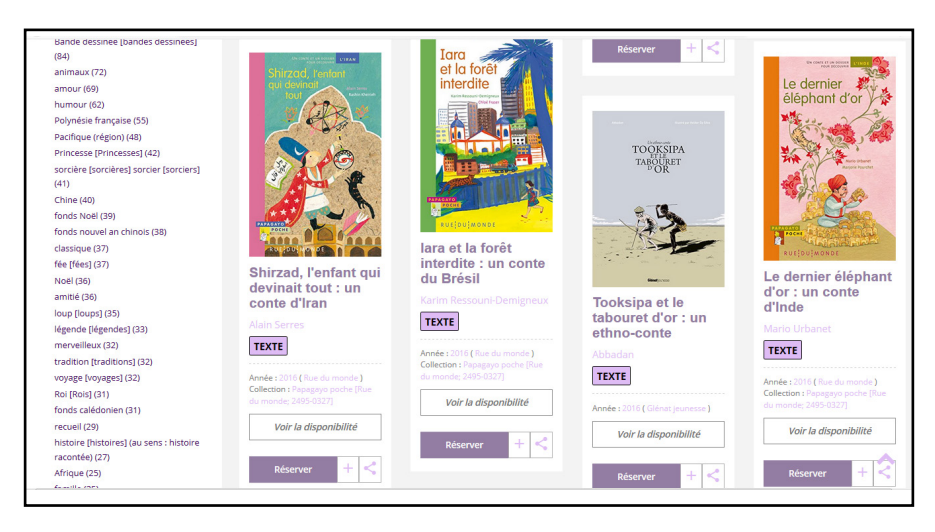

• **Bouton vert « Disponible » :** le document est disponible en rayon et peut être réservé, il vous sera attribué.

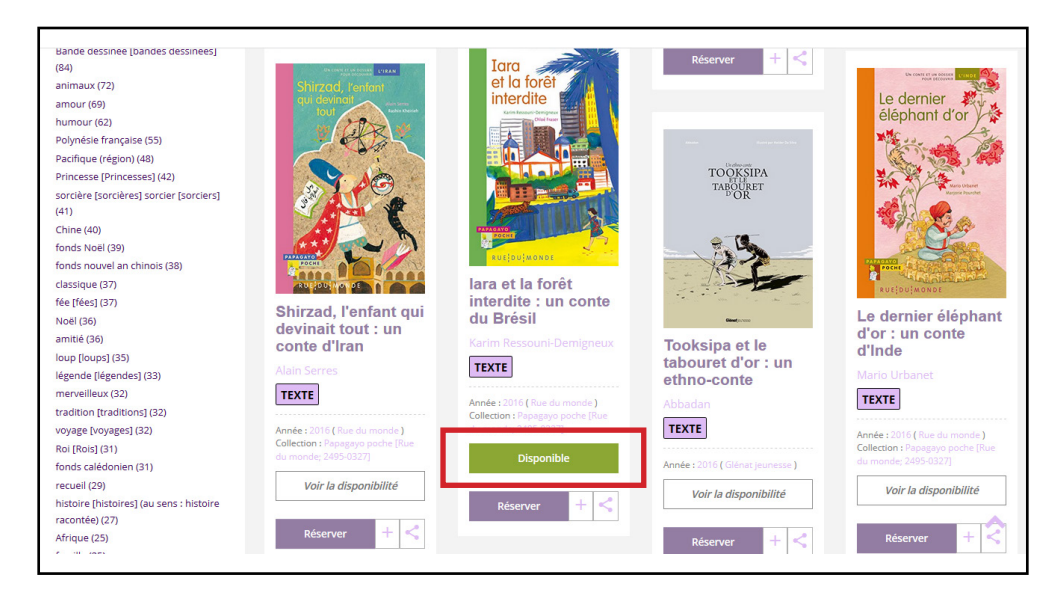

• Bouton orange « Voir plus de détails » : le document n'est pas disponible en rayon et ne vous sera pas attribué avant son retour. Vous pouvez le réserver mais vous ne l'aurez pas rapidement. Nous vous conseillons fortement de <u>réserver des ouvrages disponibles</u>.

| Filtres<br>Tous critères : mamette X<br>Tout effacer X                                                   | Mamette                                                              | Mamette                                                                                                    | Mamette                                                                                                    | Mamette                                                                                                    |
|----------------------------------------------------------------------------------------------------|----------------------------------------------------------------------|----------------------------------------------------------------------------------------------------|----------------------------------------------------------------------------------------------------|----------------------------------------------------------------------------------------------------|
| Types de documents                                                                                       | Mamette (6) : Les<br>papillons<br>Not<br>TETE<br>Anne : 2014 (Stéma) | Mamette (3) :<br>Colchiques<br>Nob<br>TETE<br>Année : 2008 (Silnar)<br>Série : Mametar / Nob (Sileval)<br>Voir la disponibilité | Mamette (1) :<br>Anges et pigeons<br>Nob<br>TEXTE<br>Année : 2006 (Dénar)<br>Sére : Mannete / Naj (Siénar)<br>Voir la disponibilité | Mamette (2) : L'âge<br>d'or<br>Nob<br>TEXTE<br>Ande : 2037 (Clénat)<br>Sére : Mannate / Nob (Clénat)<br>Voir la disponibilité |
| télevision (7)<br>fiction de guerre (7)<br>série (7)<br>amitié (5)<br>vie quotidienne (5)<br>famille (4) | Réserver + <                                                         | Réserver + <                                                                                                    | Réserver + <                                                                                                    | Réserver +                                                                                                    |

Vous pouvez connaître la date de retour de l'ouvrage en cliquant sur le bouton « Voir plus de détails ».

| -retour 1/24 ><br>Mamette | TEXTE                                                           | <b>/lame</b> l                                            | tte (6) : Le                                                              | s papillon                               | IS                    |                                            |                |          | Voir plus de détails                                                                                                    |
|---------------------------|-----------------------------------------------------------------|-----------------------------------------------------------|---------------------------------------------------------------------------|------------------------------------------|-----------------------|--------------------------------------------|----------------|----------|----------------------------------------------------------------------------------------------------|
|                           | Paru en 2014<br>Dans la série<br>Résumé<br>Prenant c<br>Mamette | t chez Glé<br>Mamette<br>Détail<br>onscience<br>décide de | nat<br>: / Nob [Glénat] (<br>s<br>e qu'elle n'aura p<br>e retourner au ly | 6)<br>beut-être pas le<br>cée pour enfin | temps de<br>passer le | e faire tout ce qui<br>bac.                | lui tient a    | à coeur, |                                                                                                    |
| Exemplaires (1)           | Code<br>barres                                                  | Site                                                      | Localisation                                                              | Date de<br>mise à<br>l'inventaire        | Cote                  | Disponibilité                              | Public<br>visé | Support  | CD Copier le permailen<br>Wikipedia                                                                                                    |
|                           | 735040722                                                       | Papeete                                                   | Bibliothèque<br>Enfants / BD                                              | 12/03/2020                               | BD<br>MAME<br>6       | En prêt<br>(Retour prévu le<br>25/05/2020) | Jeune          | Imprimé  | Nob<br>Description de cette image, également<br>commentée ci-après<br>Nob au Salon d'Arnage en 2014.<br>Nom de<br>naissance<br>Bruno Chevrier<br>1973 |

4/ Une fois le document (disponible, de préférence) choisi, cliquer sur le bouton « Réserver ».

| ← Retour 1/24 > |                                   | Voir plus de détails |
|-----------------|-----------------------------------|----------------------|
| Mamette         | TEXTE Mamette (6) : Les papillons | Réserver             |

#### 5/ Confirmer la réservation.

|       | Réservation                                                                                                    | × | : |
|-------|----------------------------------------------------------------------------------------------------|---|---|
| IBLIC | Votre site de retrait : <b>Papeete</b> ( Aucune réservation - 1 exemplaire )<br>Veuillez confirmer la demande de réservation |   |   |
| re E  | Réserver                                                                                                    |   |   |

### QUI PEUT RÉSERVER DES DOCUMENTS ?

#### Les abonné $\cdot e \cdot s$ :

- dont le quota de prêts n'est pas encore atteint (7 documents par carte d'adhérent),
- dont la **possibilité de prêts n'a pas été bloquée** pour quelque raison (non paiement
- de dettes, par exemple).

6/ Après validation de la réservation par les bibliothécaires, vous recevrez un mail récapitulatif qui vous indiquera les modalités de récupération de vos documents. Dès réception de ce mail de votre part : vous aurez 3 jours pour venir récupérer votre commande. Au-delà, la réservation sera annulée, les livres remis en rayon et disponibles aux autres usager · ère · s. 1/ Parcourir le catalogue sur Internet : https://mediatheque-tahiti.bibenligne.fr/ Assurez-vous de la disponibilité des documents choisis.

2/ Appeler l'espace concerné :

- Bibliothèque adultes : +689 40 544 542
- Bibliothèque enfants : +689 40 544 541
- Cyber-espace : +689 40 544 547

3/ Renseigner votre identité (nom, prénom) et les titres que vous souhaitez réserver. La bibliothécaire réservera à distance.

4/ Pareillement : votre commande est valide 3 jours. Au-delà, la réservation sera annulée et les livres remis en rayon, à nouveau disponible au prêt. Ne pas tenir compte du mail éventuellement reçu lors de la validation des réservations par le bibliothécaire, puisque vous aurez déjà réservé.